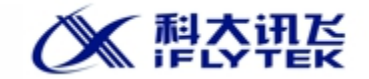

# 天津市自考口语口译考试

#### 考试端安装操作说明

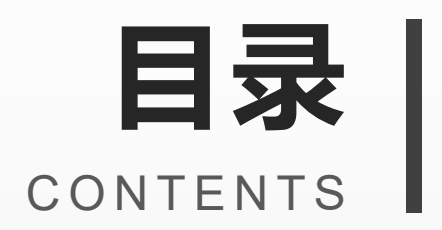

#### 01。访问下载地址

### **02.** 下载程序

#### **03.** 安装程序

#### 04. 登录界面

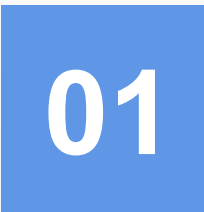

# 访问下载地址

https://nct.kyks.zhaokao.net/download/zk/

# 访问下载地址

打开浏览器, 输入地址: https://nct.kyks.zhaokao.net/download/zk/

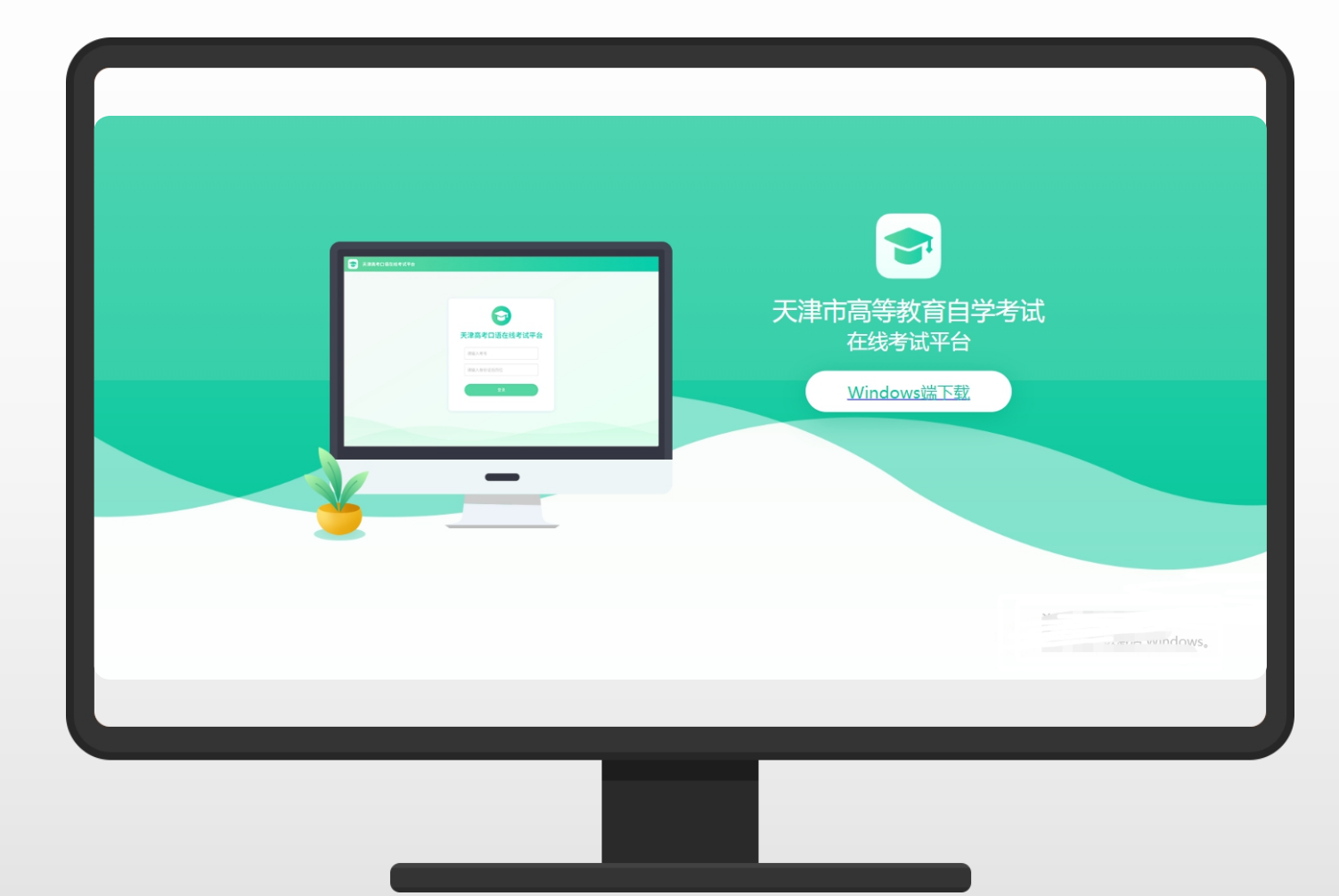

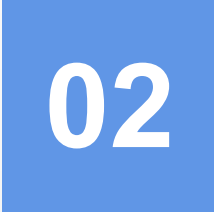

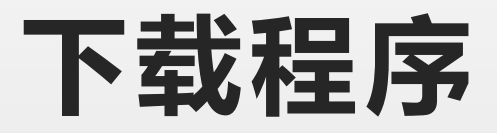

点击"Windows端下载"

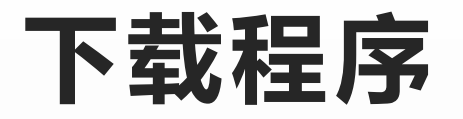

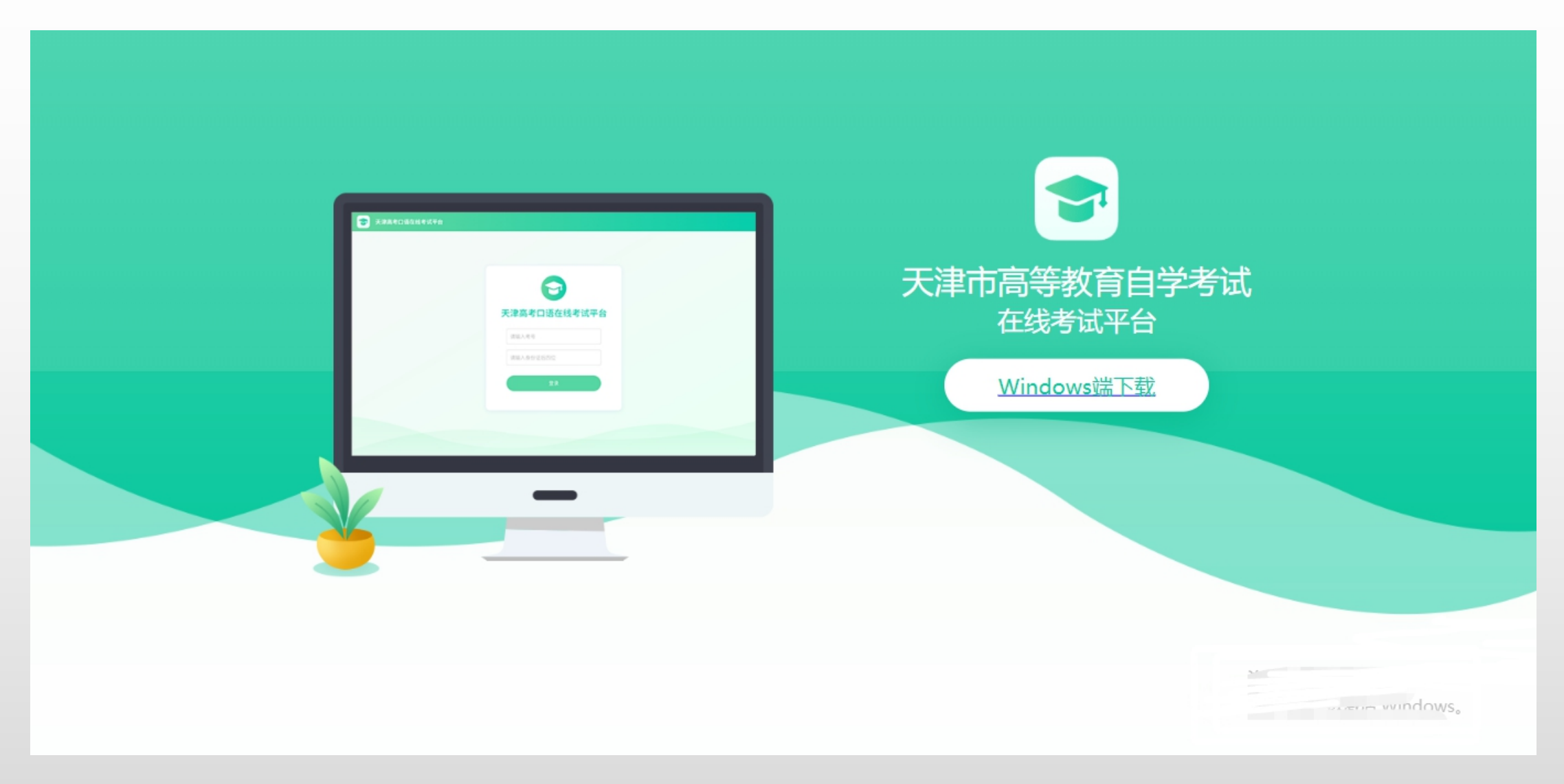

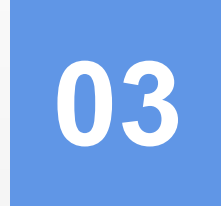

# 安装程序

运行下载程序, 依次点击"**下一步**", "**下一步**", "**安装**"至"完成"。

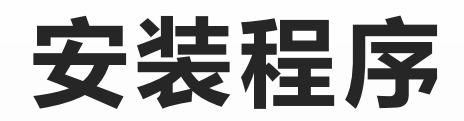

| 🔁 计算机在线考试系统-考试端 安装 🛛 🔹 🗙 |                                                                                                    | 计算机在线考试系统-考试端 安装                                                                                                    | _                       |              | ×            |
|--------------------------|----------------------------------------------------------------------------------------------------|----------------------------------------------------------------------------------------------------|-------------------------|--------------|--------------|
| · · · ·                  | 欢迎使用《计算机在线考试系统-考试<br>端》安装向导                                                                                            | <b>选择安装位置</b><br>选择《计算机在线考试系统 <del>-考</del> 试端》的安装文件夹。                                                                 |                         |              |              |
| E                        | 这个向导将指引您完成《计算机在线考试系统-考试<br>端》的安装进程。<br>在开始安装之前,建议先关闭其他应用程序。这将允许<br>"安装程序"更新指定的系统文件,而不需要重新启动<br>您的计算机。<br>单击[下一步()) 继续。 | 将安装 《计算机在线考试系统-考试端》在下列文件夹。要安装<br>浏览(B)] 并选择其他的文件夹。单击 [下一步(N)] 继续。                                                      | 到不同文                    | 件,单击         | i [          |
|                          |                                                                                                    | 目标文件夹<br><b>Program Files (x86)\iFly Info Tek\NCT2.1_ExamClient</b><br>所需空间: 228.0MB<br>可用空间: 50.9GB<br>iFLYTEK CoLtd. | 浏览                      | ( <u>B</u> ) |              |
| 下一步(10)》 取消(C)           |                                                                                                    | 〈上一步(ष्ट)下一步                                                                                                    | <u></u> ⊭( <u>N</u> ) > | 取消           | ( <u>C</u> ) |

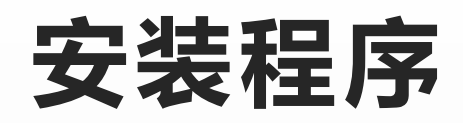

| 🖻 计算机在线考试系统-考试端 安装 — 🛛 🛛 🛛 🕹                                                         | 计算机在线考试系统-考试端 安装                       |
|--------------------------------------------------------------------------------------|----------------------------------------|
| <b>选择"开始菜单"文件夹</b><br>选择"开始菜单"文件夹,用于程序的快捷方式。                                         | <b>正在安装</b><br>《计算机在线考试系统─考试端》正在安装,请等候 |
| 选择"开始菜单"文件夹,以便创建程序的快捷方式。你也可以输入名称,创建新文<br>件夹。                                         | 抽取: LSTM_FB40.bin 77%                  |
| 计算机在线考试系统-考试端<br>360安全中心                                                             |                                        |
| Accessories                                                                          |                                        |
| ActivePresenter<br>Administrative Tools<br>Avure                                     |                                        |
| Maintenance<br>Microsoft Office 2016 工具                                              |                                        |
| Microsoft SQL Server 2008<br>Microsoft SQL Server 2008 R2<br>Microsoft Visual FoxPro |                                        |
| Microsoft Visual Studio 2008                                                         | FIVIER Co. Itd                         |
| <ul> <li>&lt; 上一步(P) 安装(I) 取消(C)</li> </ul>                                          | <上一步(E)下一步(E)>取消(C)                    |

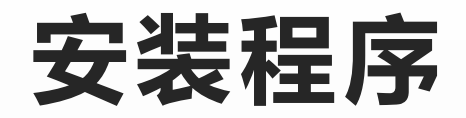

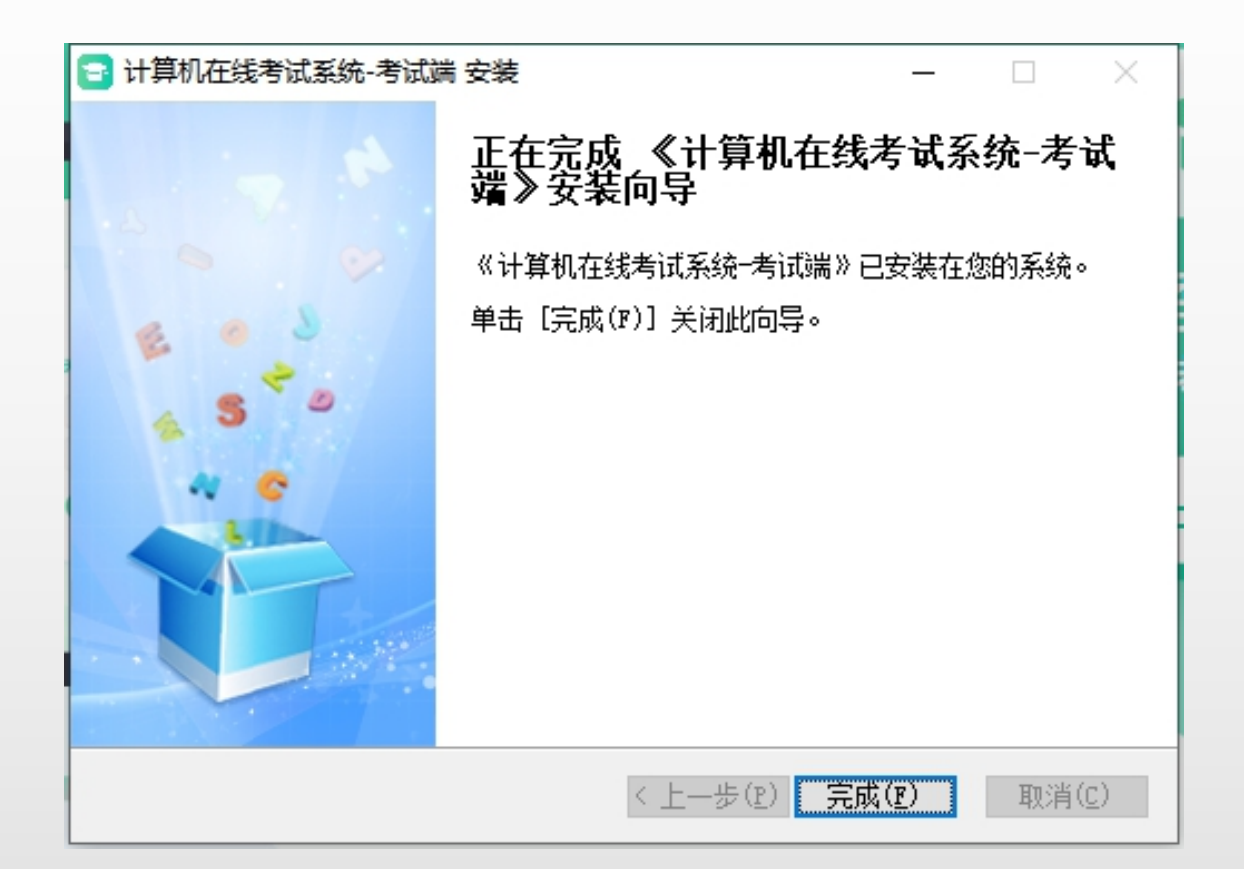

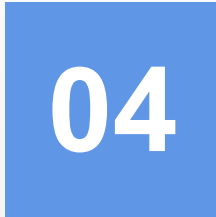

# 登录界面

看到登录界面,即安装成功

# 登录界面

双击桌面上的

"天津自学考试口语口译考试-考试 端"

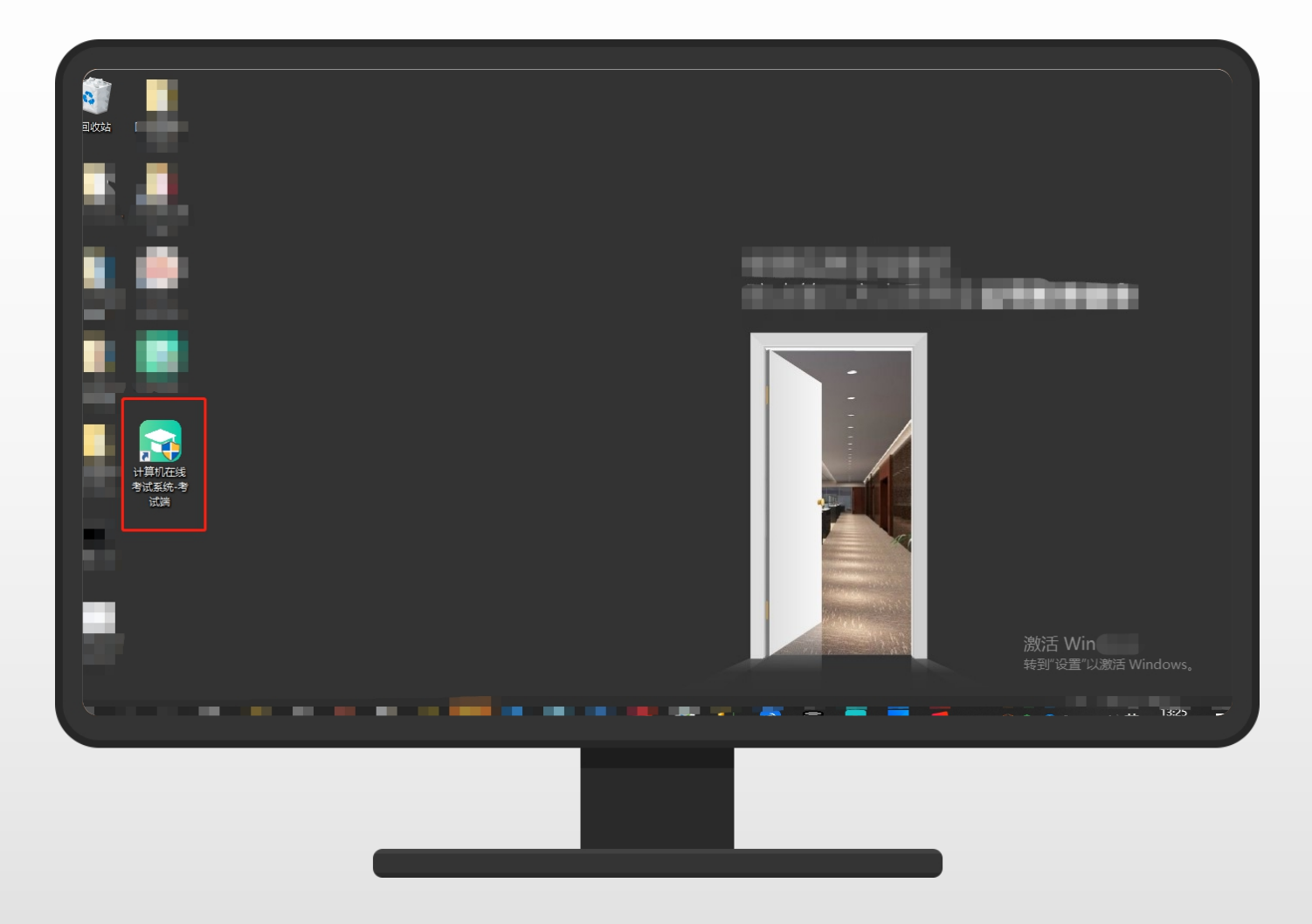

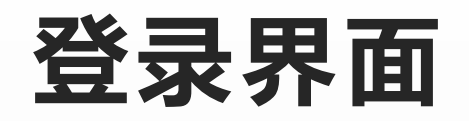

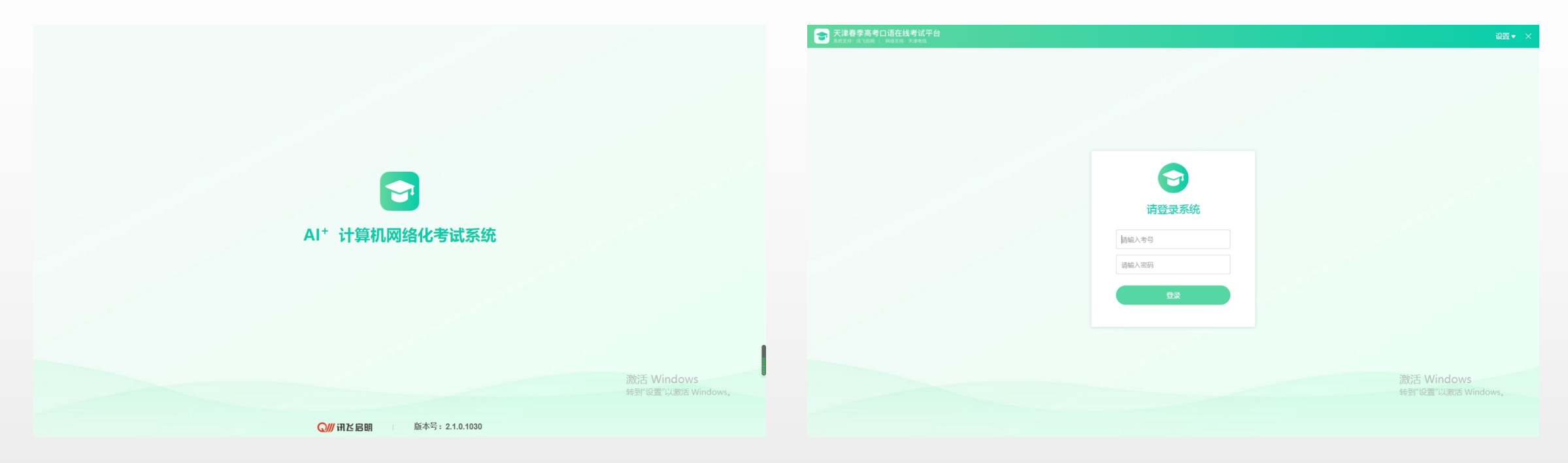

看到此界面,即考试程序安装成功。